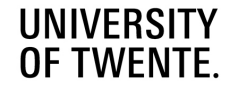

 $\mathbf{v}$ 

SHARE THIS VACANCY

h 🛛 🖓 f

# HOW TO SHARE YOUR VACANCIES ON LINKEDIN

Use the power of social media!

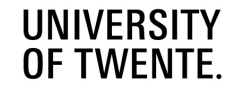

#### • Go to your vacancy on <u>utwentecareers.nl</u>

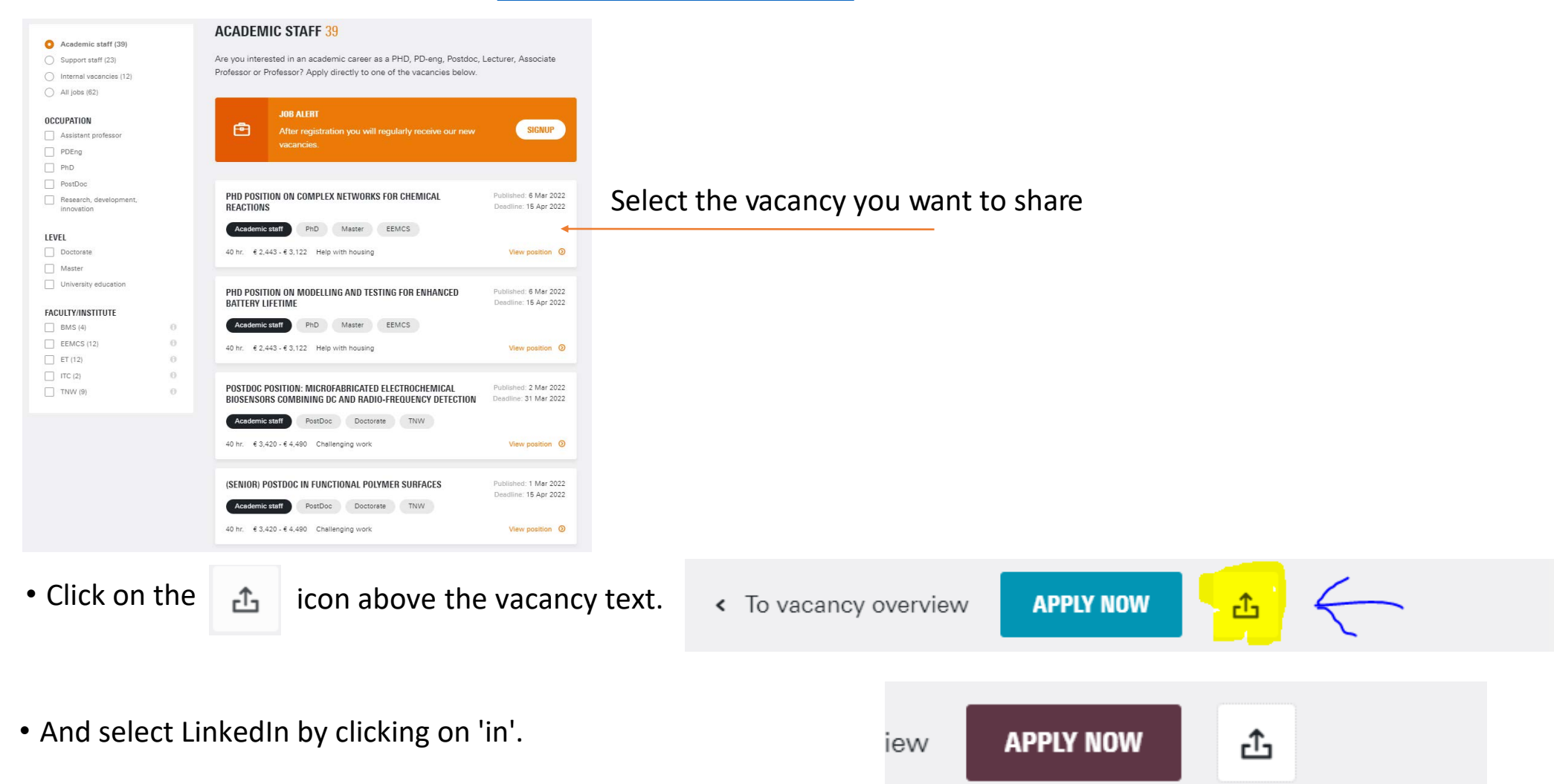

ß

Share with LinkedIn

D

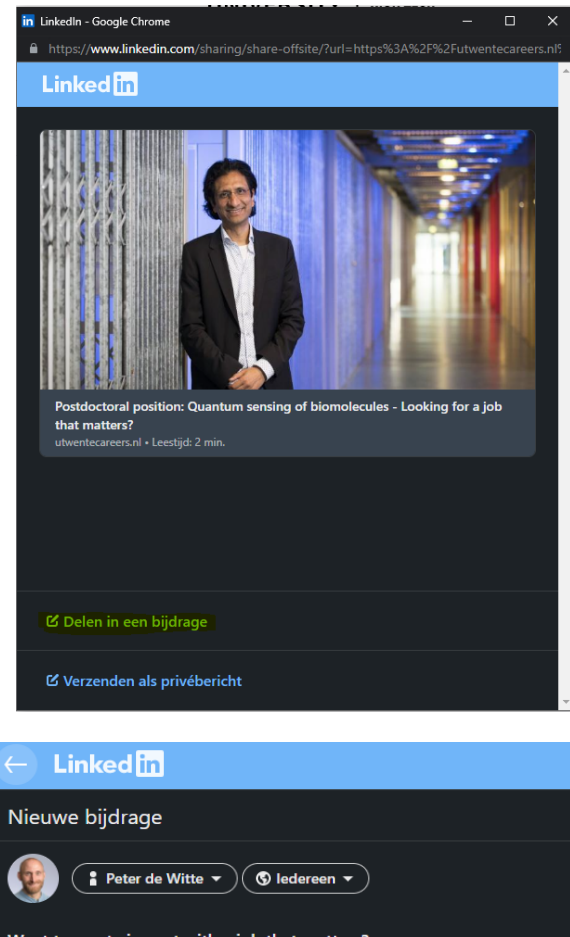

Want to create impact with a job that matters? Join the university of technology that puts people first – and shape new opportunities both for yourself and for our society.

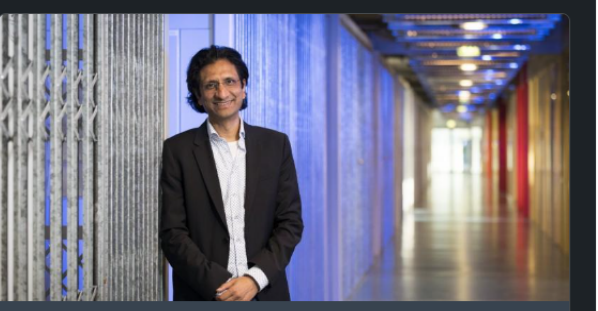

Postdoctoral position: Quantum sensing of biomolecules - Looking for a job that matters?

twentecareers.nl • Leestijd: 2 min.

Hashtag toevoegen #technology #job #people #opportun >

### Write a text yourself or use the text as in the example

Be a part of a leading tech university that is changing our world for the better. At the University of Twente, you can be sure that your efforts matter – and that you do, too. #vacancy

#### NL

Bijdrage

Wordt onderdeel van een toonaangevende technische universiteit die bouwt aan een betere wereld. Bij Universiteit Twente weet je zeker dat wat je doet, belangrijk is ... en dat jij dat ook bent. #vacature

& Click 'Bijdrage' or 'Share'

Select 'Delen in een bijdrage' or 'Share in a contribution'

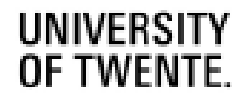

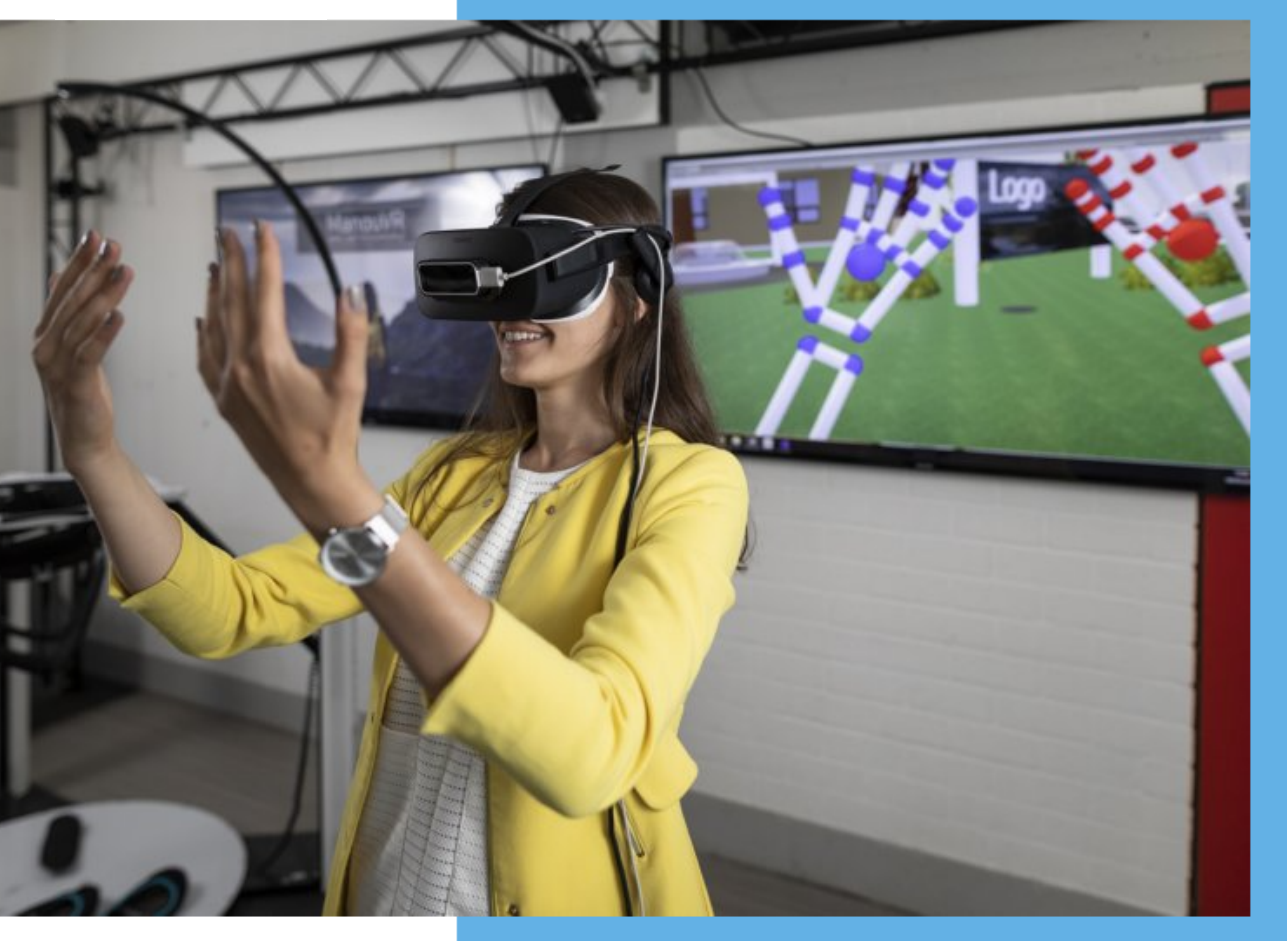

## GREAT YOU HAVE Shared Your UPDATE!!!

You also can share on other socila media Just click on the other social media buttons to share. You just need to have an account to share your vacancies.

For promotion on Indeed, LinkedIn, Academic Transfer or ResearchGate, contact your HR assistant or mail to recruitment@utwente.nl